## Создание Merchant Identity Certificate и верификация доменов

Инструкция предназначена для Продавцов, интегрирующих Apple Pay на своей веб-странице.

Merchant Identity Certificate не нужно передавать в платежный шлюз, он используется Продавцом для авторизации платежных сессий в Apple перед получением платежных данных.

Обратите внимание, срок действия Merchant Identity Certificate и верификации доменов **25 месяцев**. Порядок продления сертификата и повторной верификации доменов см. в разделе «Повторная верификация доменов и перевыпуск Merchant Identity Certificate».

## Регистрация и верификация доменов

1 Заходим в кабинет разработчика. Переходим в Certificates, Identifiers & Profiles. Как создавать Merchant ID мы рассказывали в этой инструкции.

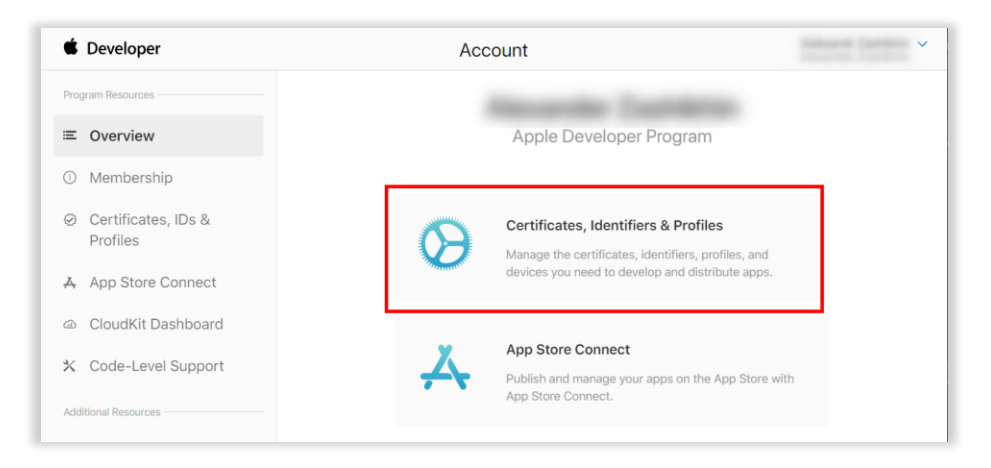

2 Переходим в раздел Identifiers.

| Certific     | ates, Identifiers & Pr                                                                                                    | ofiles                   |          |            |               |
|--------------|----------------------------------------------------------------------------------------------------|--------------------------|----------|------------|---------------|
| Certificates | Certificates 🕁                                                                                                    |                          |          |            | Q All Types ~ |
| dentifiers   | NAME ~                                                                                                    | TYPE                     | PLATFORM | CREATED BY | EXPIRATION    |
| Devices      | No. of Concession, Name of Concession, Name of | Developer ID Application | macOS    |            |               |
| rotiles      | Records Society                                                                                                    | Developer ID Installer   | macOS    |            |               |
| lore         | Records: Society (Henry Constant)                                                                                                    | iOS Development          | iOS      |            |               |
|              | Reading Society (Station Pro-                                                                                                    | iOS Development          | iOS      |            |               |
|              | Reading Society (Station - Strength)                                                                                                    | Development              | All      |            |               |
|              | Reading Society (Station) - Stational                                                                                                    | Development              | All      |            |               |
|              | No. of Concession, Name of Concession, Name of | Developer ID Application | macOS    |            |               |
|              | No. of Concession, Name of Concession, Name of | Developer ID Installer   | macOS    |            |               |
|              | No. of Concession, Name of Concession, Name of | iOS Development          | iOS      |            |               |
|              |                                                                                                    |                          |          |            |               |

3 В поп ап меню выбираем Merchant IDs.

| Certificates           | Identifiers 🔂 |            | Q App IDs                             |
|------------------------|---------------|------------|---------------------------------------|
| Identifiers<br>Devices | NAME ~        | IDENTIFIER | App IDs                               |
| Profiles               |               |            | Services IDs Pass Type IDs            |
| Keys<br>More           |               |            | Website Push IDs<br>iCloud Containers |
|                        |               |            | App Groups<br>Merchant IDs            |
|                        |               |            | Music IDs<br>Maps IDs                 |
|                        |               |            | ios                                   |
|                        |               |            |                                       |

4 Выбираем нужный Merchant ID.

| Certificates | Identifiers 😏                                                                                                    |                                    | Q Merchant IDs ~ |
|--------------|----------------------------------------------------------------------------------------------------|------------------------------------|------------------|
| Identifiers  | NAME                                                                                                    | IDENTIFIER                         |                  |
| Devices      | ApplePay                                                                                                    | merchant.com.payture.applepay      |                  |
| Keys         | and the second second s | receiver on period press fragments |                  |
| More         |                                                                                                    |                                    |                  |
|              |                                                                                                    |                                    |                  |
|              |                                                                                                    |                                    |                  |
|              |                                                                                                    |                                    |                  |
|              |                                                                                                    |                                    |                  |

PAYTURE

5 В разделе Merchant Domains нажимаем Add Domain.

|                                             | Remove Verify |
|---------------------------------------------|---------------|
|                                             | Remove Verify |
|                                             | Remove        |
|                                             | Remove Verify |
|                                             | Remove        |
|                                             | Remove        |
|                                             | Remove        |
|                                             | Remove        |
| Add a domain for use with this Merchant ID. |               |
| Add Domain                                  | *             |

6 Указываем домен, где будет использоваться Apple Pay и нажимаем **Save**.

| eveloper                                |                                                                                                    |  |  |  |
|-----------------------------------------|----------------------------------------------------------------------------------------------------|--|--|--|
| ertificates, Identifiers & Profiles     |                                                                                                    |  |  |  |
| < View Identifier                       |                                                                                                    |  |  |  |
| Register                                | Save                                                                                                    |  |  |  |
| To use Apple Pay Payment Proc<br>below. | cessing on the web you must register and verify your fully qualified domain name. To begin enter your doma |  |  |  |
| Enter the domain y                      | you wish to register                                                                                       |  |  |  |
| https:// google.ru                      |                                                                                                    |  |  |  |
|                                         |                                                                                                    |  |  |  |
|                                         |                                                                                                    |  |  |  |
|                                         |                                                                                                    |  |  |  |
|                                         |                                                                                                    |  |  |  |
|                                         |                                                                                                    |  |  |  |
|                                         |                                                                                                    |  |  |  |
|                                         |                                                                                                    |  |  |  |

7 Чтобы подтвердить право собственности на домен, необходимо загрузить файл (**Download**) и разместить его по указанному адресу. Файл по указанному адресу должен быть доступен извне сети Продавца.

Нажмите Verify для верификации домена.

| Developer                                                                            |                                                                      |                                                |
|--------------------------------------------------------------------------------------|----------------------------------------------------------------------|------------------------------------------------|
| ertificates, Id                                                                      | entifiers & Profiles                                                 |                                                |
| < View Identifier                                                                    |                                                                      |                                                |
| Verify                                                                               |                                                                      | Download                                       |
| Instructions and Informatio<br>To verify ownership of your dom<br>verification step. | n<br>ain download the file and place it at the location listed below | v. After uploading your file continue with the |
| We'll look for your file at the                                                      | e following location:                                                |                                                |
| nttps://googie.ru/.weii-known/ap                                                     | opie-developer-merchantid-domain-association.txt                     |                                                |
|                                                                                      |                                                                      |                                                |
|                                                                                      |                                                                      |                                                |
|                                                                                      |                                                                      |                                                |
|                                                                                      |                                                                      |                                                |
|                                                                                      | Convright @ 2019 Apple Inc. All rights reserved                      | Driveny Dellay                                 |

# Создание Merchant Identity Certificate

- Шаг 1. Создать Certificate Signing Request
- Шаг 2. Выпустить Merchant Identity Certificate
- Шаг З. Использовать сертификат для валидации платежной сессии (пример использования)

## Шаг 1. Создать Certificate Signing Request

Certificate Signing Request — запрос на выпуск сертификата. В данном случае для получения Merchant Identity certificate.

- 1.1 Открываем **Связку ключей** (Keychain) на Мас.
- 1.2 В разделе Ассистент сертификации выбираем Запросить сертификат у бюро сертификации.

| Связка ключей Файл Правка                                       | Вид Окно Справка                                                                                                    |
|-----------------------------------------------------------------|----------------------------------------------------------------------------------------------------|
| О программе «Связка ключей»                                     |                                                                                                    |
| Настройки Ж                                                     | Telegram                                                                                                    |
| Ассистент сертификации Просмотр билетов ТЖ                      | Открыть<br>Создать сертификат                                                                                                    |
| Службы                                                          | Создать бюро сертификации (БС)<br>Создать сертификат для других как бюро сертификации                                                                     |
| Скрыть Связку ключей अ<br>Скрыть остальные २२ अ<br>Показать все | <ul> <li>Запросить сертификат у бюро сертификации</li> <li>Установить бюро сертификации по умолчанию</li> <li>Проверить «wallet.masterpass.ru»</li> </ul> |

1.3 Указываем email, на который был зарегистрирован кабинет разработчика, имя (является названием ключа). Выбираем пункты Сохранен на диск и Указать информацию о паре ключей вручную.

| Ассистент се                          | ртификации                                                                                                    |
|---------------------------------------|----------------------------------------------------------------------------------------------------|
| Информация о сер                      | тификате                                                                                                    |
| Введите информац<br>запросить сертифи | ию о запрашиваемом сертификате. Чтобы<br>икат в БС, нажмите «Продолжить».                                                                      |
| E-mail пользователя:                  |                                                                                                    |
| Общее имя:                            | Payture                                                                                                    |
| Адрес e-mail БС:                      |                                                                                                    |
| Запрос:                               | Отправлен в БС                                                                                                    |
|                                       | <ul> <li>Сохранен на диске</li> </ul>                                                                                                    |
| 1000                                  | 🗹 Указать информацию о паре ключей вручную                                                                                                    |
|                                       |                                                                                                    |
|                                       |                                                                                                    |
| 1268                                  |                                                                                                    |
|                                       |                                                                                                    |
|                                       |                                                                                                    |
|                                       | Procession                                                                                                    |
|                                       | Ассистент се<br>Информация о сер<br>Введите информац<br>запросить сертифи<br>Е-mail пользователя:<br>Общее имя:<br>Адрес е-mail БС:<br>Запрос: |

1.4 Выбираем Размер ключа 2048 бит и Алгоритм RSA. Нажимаем кнопку Продолжить. Сохраняем файл.certSigningRequest.

|   | Информация пары ключей                                                                        |
|---|-----------------------------------------------------------------------------------------------|
|   | Укажите размер ключа и алгоритм, используемые для<br>создания Вашей пары ключей.              |
|   | Пара ключей состоит из закрытого и открытого ключей.                                          |
| C | храниться в тайне. Открытый ключ свободно<br>предоставляется как часть цифрового сертификата. |
|   | Размер ключа: 2048 бит 🗘                                                                      |
|   |                                                                                               |
|   | Алгоритм: RSA 🗘                                                                               |
|   | Алгоритм: RSA 🜍                                                                               |

## Шаг 2. Выпустить Merchant Identity Certificate

2.1 Заходим в кабинет разработчика. Переходим в Certificates, Identifiers & Profiles. Как создавать Merchant ID мы рассказывали в этой инструкции.

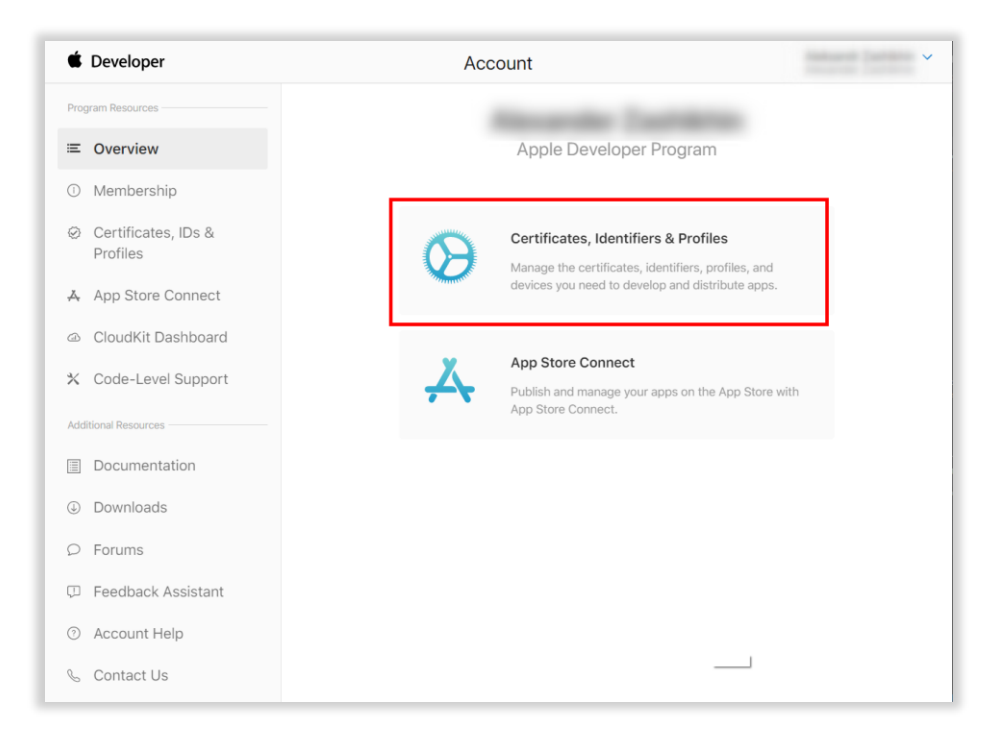

| ertific | cates, Identifiers               | & Profiles                  |          |                |            |
|---------|----------------------------------|-----------------------------|----------|----------------|------------|
| icates  | Certificates 😏                   |                             |          |                | Q All Type |
| fiers   | NAME ~                           | TYPE                        | PLATFORM | CREATED BY     | EXPIRATION |
| es      | Records Contents                 | Developer ID Application    | macOS    | -              |            |
| 25      | Records: Contracts               | Developer ID Installer      | macOS    |                |            |
|         | Reading Southern Descent - Mar   | iOS Development             | ios      | Secondar South |            |
|         | Rear in Landson Station Pro-     | iOS Development             | ios      |                |            |
|         | 10000 (0000) (0000) (0000) - 100 | Development                 | All      |                |            |
|         | Reading Society (Space) - Space  | Development                 | All      |                |            |
|         | Records: Society                 | Developer ID Application    | macOS    | -              |            |
|         | Records Contracts                | Developer ID Installer      | macOS    | -              |            |
|         | Records Controls                 | iOS Development             | iOS      |                |            |
|         | Research Section Includes the    | Development                 | All      |                |            |
|         |                                  | Apple Pay Merchant Identity | iOS      |                |            |

2.3 В поп ап меню выбираем Merchant IDs.

| ertificates | Identifiers 😌 |            | Q App IDs         |
|-------------|---------------|------------|-------------------|
| dentifiers  | NAME ~        | IDENTIFIER | App IDs           |
| evices      |               |            | Services IDs      |
| ofiles      |               |            | Pass Type IDs     |
| eys         |               |            | Website Push IDs  |
| ore         |               |            | iCloud Containers |
|             |               |            | App Groups        |
|             |               |            | Music IDs         |
|             |               |            | Maps IDs          |
|             |               |            | iOS               |
|             |               |            |                   |

| Certificates | Identifiers 🔂 |                                                                                                    | Q Merchant IDs ~ |
|--------------|---------------|----------------------------------------------------------------------------------------------------|------------------|
| Identifiers  | NAME          | IDENTIFIER                                                                                                    |                  |
| Devices      | ApplePay      | merchant.com.payture.applepay                                                                                                    |                  |
| Vevs         |               | NAMES OF A DESCRIPTION OF A DESCRIPTION OF |                  |
| More         |               |                                                                                                    |                  |
|              |               |                                                                                                    |                  |
|              |               |                                                                                                    |                  |
|              |               |                                                                                                    |                  |
|              |               |                                                                                                    |                  |

2.5 В разделе Apple Pay Merchant Identity Certificate нажимаем Create Certificate.

Обратите внимание, что перед получением **Merchant Identity Certificate** необходимо создать и провалидировать домены, где будет использоваться Apple Pay.

|                                                               | Remove                                                        |
|---------------------------------------------------------------|---------------------------------------------------------------|
|                                                               | Remove                                                        |
|                                                               | Remove                                                        |
|                                                               | Remove                                                        |
|                                                               | Remove                                                        |
| Add a domain for use with this Merchant ID.                   |                                                               |
| Add Domain                                                    |                                                               |
| Apple Pay Merchant Identity Certific                          | ate                                                           |
|                                                               | Revoke Download                                               |
| Create an additional certificate to use for this Merchant ID. |                                                               |
| Create Certificate                                            |                                                               |
| Copyright © 20                                                | 9 Apple Inc. All rights reserved. Terms of Use Privacy Policy |

2.6 Выбираем, созданный на Шаге 1 файл .certSigningRequest и нажимаем Continue.

| Developer                                                                                                    |               |
|----------------------------------------------------------------------------------------------------|---------------|
| ertificates, Identifiers & Profiles                                                                                                    |               |
| < All Certificates                                                                                                    |               |
| Create a New Certificate                                                                                                    | Back Continue |
| Certificate Name                                                                                                    |               |
| Apple Pay Merchant Identity Certificate                                                                                                    |               |
| Upload a Certificate Signing Request<br>To manually generate a Certificate, you need a Certificate Signing Request (CSR) file from your Mac.<br>Learn more > |               |
| Choose File                                                                                                    |               |
|                                                                                                    |               |
|                                                                                                    |               |
|                                                                                                    |               |
|                                                                                                    |               |
|                                                                                                    |               |
|                                                                                                    |               |
|                                                                                                    |               |
| Copyright @ 2019 Apple Inc. All rights reserved. Terms of Use Privacy Policy                                                                                 | ,             |

2.7 Скачиваем полученный Merchant Identity Certificate.

| certificates, iden                                | Inters & Promes                                 |                                                                                                    |
|---------------------------------------------------|-------------------------------------------------|----------------------------------------------------------------------------------------------------|
| All Certificates                                  |                                                 |                                                                                                    |
| Download Your Certifica                           | ate                                             | Revoke                                                                                                    |
| Certificate Details                               |                                                 |                                                                                                    |
| Certificate Name<br>nerchant.com.payture.applepay | Certificate Type<br>Apple Pay Merchant Identity | Download your certificate to your Mac, then double click the .c<br>in Keychain Access. Make sure to save a backup copy of your p |
| xpiration Date<br>021/11/30                       | Created By                                      | public keys somewhere secure.                                                                                                    |
|                                                   |                                                 |                                                                                                    |
|                                                   |                                                 |                                                                                                    |
|                                                   |                                                 |                                                                                                    |
|                                                   |                                                 |                                                                                                    |
|                                                   |                                                 |                                                                                                    |
|                                                   |                                                 |                                                                                                    |
|                                                   |                                                 |                                                                                                    |
|                                                   |                                                 |                                                                                                    |
|                                                   |                                                 |                                                                                                    |

# Шаг 3. Использовать сертификат для валидации платежной сессии (пример использования)

Ниже приведен пример использования Merchant Identity Certificate в системе Продавца для запроса валидации сессии.

- 3.1 Загружаем Merchant Identity Certificate на Мас и устанавливаем двойным кликом.
- 3.2 Открываем Связку ключей (Keychain) и переходим в раздел Certificates.
- 3.3 Находим загруженный сертификат. Нажимаем на него правой кнопкой мыши и выбираем пункт **Экспортировать**.

|                                                                     |                                                                                | Связка ключей                                                                                                    |     |               |                                 |
|---------------------------------------------------------------------|--------------------------------------------------------------------------------|----------------------------------------------------------------------------------------------------|-----|---------------|---------------------------------|
| Нажмите, чтобы за                                                   | акрыть доступ к саязке ключей «Вход-                                           | K.                                                                                                    |     |               | Q, Поиск                        |
| Саязки ключей<br>Вход<br>Локале объекты<br>Система<br>Центрификации | Apple Pay Merchan<br>Виданс Apple Worldwin<br>Истекает:<br>© Сертификат действ | t Mentity:merchant.com.testapple.applepay<br>16 Devisoor Burliona Cortification Authority<br>unceres                                                                                               |     |               |                                 |
|                                                                     | Имя<br>                                                                        |                                                                                                    | Ten | Срок действия | <ul> <li>Сеязка клю.</li> </ul> |
| Категория<br>Я Все объекты<br>Лароди                                | Apple Pay Merchant Identity:me     Apple Pay Merchant Identity:me              | сон со на на на на на на на на на на на на на                                                                                                    |     |               |                                 |
| Секретные заме<br>Мои сертификаты<br>Ключи                          |                                                                                | Экспортировать «Apple Pay Merchant Identity:merchant.com.testapple.applepay»           Свойства         Свойства           Проверить «Apple Pay Merchant Identity:merchant.com.testapple.applepay» |     |               |                                 |
| an weight of particular of the                                      |                                                                                |                                                                                                    |     |               |                                 |
| 1                                                                   | + (1) Ceoneposaro                                                              | Объектов: 25                                                                                                    |     |               |                                 |

3.4 Выбираем папку для сохранения файла ключа в формате .p12, указываем название файла и нажимаем **Сохранить**.

|                                                                                       | Сохранить как: | PaytureWeb1                   |                    |
|---------------------------------------------------------------------------------------|----------------|-------------------------------|--------------------|
|                                                                                       | Теги:          |                               |                    |
|                                                                                       |                | 🗿 Загрузки 🗘                  | Q Поиск            |
| Избранное<br>А Программы<br>I Cloud Drive                                             |                |                               |                    |
| <ul> <li>Саруки</li> <li>Недавние</li> <li>Рабочий стол</li> <li>Документы</li> </ul> |                |                               |                    |
| Устройства<br>Общий доступ<br>ම Все<br>Теги                                           |                | 11                            |                    |
| Формат файл                                                                           | а: Обмен персо | ональной информацией (.p12) ᅌ |                    |
| Новая папка                                                                           |                |                               | Отменить Сохранить |

|               | Введите пароль<br>экспортированн | для защиты следующих<br>ых объектов: |
|---------------|----------------------------------|--------------------------------------|
| 0.00          | Пароль:                          |                                      |
| Подтверждение | •••                              |                                      |
|               |                                  | Надежность пароля: Слабая            |
|               |                                  | Показать пароль                      |

Закрытый ключ PaytureWeb1.p12 и пароль закрытого ключа создан.

3.6 Через OpenSSL генерируем сертификаты командами:

### для Windows:

```
openssl pkcs12 -in PaytureWeb1.p12 -out PaytureWeb1.crt -nokeys -password pass:Password12
openssl pkcs12 -in PaytureWeb1.p12 -out PaytureWeb1.pem -nocerts -clcerts -aes256 -password
pass:Password12 -passout pass:Password12
```

#### для macOS:

```
openssl pkcs12 -export -in PaytureWeb1.p12 -out PaytureWeb1.crt -nokeys -password pass:Password12
openssl pkcs12 -export -in PaytureWeb1.p12 -out PaytureWeb1.pem -nocerts -clcerts -aes256 -password
pass:Password12 -passout pass:Password12
```

- 3.7 Добавляем в конец файла PaytureWeb1.crt содержимое файла PaytureWeb1.pem.
- 3.8 Загружаем сертификат PaytureWeb1.crt в директорию с сертификатами.
- 3.9 Пример запроса валидации платежной сессии с использованием cURL:

```
curl.exe -gv -tlsv1.2 --data '{"merchantIdentifier":"merchant.com.payture.applepay",
"domainName":"DomainName", "displayName":"Payture"}' --cert /path/to/PaytureWeb1.crt:Password12 validationURL
```

## Повторная верификация доменов и перевыпуск Merchant Identity Certificate

Продавцу необходимо самостоятельно следить за сроком действия сертификата и верификации доменов (25 месяцев).

Перед окончанием срока действия сертификата необходимо выпустить новый Merchant Identity Certificate. Сертификаты могут использоваться одновременно, поэтому порядок выпуска нового сертификата соответствует описанному в разделе «Создание Merchant Identity Certificate».

Перед истечением срока верификации домена рядом с ним активируется кнопка Verify. Процедура верификации соответствует описанной в разделе «Регистрация и верификация доменов».